# DIS-COLL GUIDE (Job seeking contribution for former PhD students)

INFORMATION ON INPS WEBSITE: <u>https://www.inps.it/prestazioni-servizi/dis-coll-indennita-mensile-di-disoccupazione</u>

#### **IMPORTANT – PERIOD AND CONDITIONS TO ASK FOR DIS-COLL**

You can ask for the job seeking contribution called DIS-COLL only when your PhD fellowship <u>finished</u>. Normally your fellowship ends at the end of the month when you have your Defense.

If you ask DIS-COLL during the first 8 days after the end date of your PhD fellowship, INPS must pay your DIS-COLL contribution during next 30 days. Remember that the deadline to ask DIS-COLL contribution is 68 days after your PhD fellowship end date. Later you are not allowed to ask it anymore.

After DIS-COLL procedure you will need to do <u>DiD procedure</u>. DiD is "Dichiarazione di Immediata disponibilità al lavoro" that means that you have to declare be ready to accept job offers by the proper office (Centro per l'Impiego). You need DiD to: 1) receive DIS-COLL; 2) renew your permit of stay for job seeking reasons.

In order to do DIS-COLL and DiD procedure you need SPID. SPID is an account that you can use in almost all Italian public administrations websites.

DIS-COLL lasts 1 year and the amount is 75% of your PhD fellowship. Starting from 6<sup>th</sup> month the amount decrease of 3% every month.

#### Certificate form SISSA (needed to complete DIS-COLL procedure)

If you already finished your PhD, download the DIS-COLL certificate from esse3 website. In the case you did not finish your PhD yet, ask for the certificate to <u>phd@sissa.it</u>.

Now you are ready to go to <u>www.inps.it</u> website.

| Contatti Accedere ai servizi                                                                                                    | Trova la sede 🛓 🛛 📕 IT 🗸                                                                                                    |
|----------------------------------------------------------------------------------------------------|----------------------------------------------------------------------------------------------------|
| Cerchi servizi, prestazioni, informazioni? Es.Pensioni                                                                                                    | Cerca 👗 Entra in MyINPS                                                                                                    |
| Home L'Istituto v Dati, ricerche e bilanci v INPS Comunica v Prestazioni e servizi v                                                                                                    |                                                                                                    |
| In evidenza                                                                                                    | Utenti Temi                                                                                                    |
| Notzia 29/11/2022 Contact center: dal 1° al 4 dicembre astriurione del contrato del controle del controle del c | Image: Second state of the state of the state of th |
| Zo ↑ 0     Notizia 30/11/2022     Chiusura demo nuovo portale:     più del 70% di feedback positivi     più del 70% di feedback positivi                                                                                                    | m Banche e Intermediari<br>finanziari<br>출 Intermediari e consulenti<br>양 Medici e ASL                                                                                                    |

# Login with SPID

If you are not resident in Italy and you have a valid PIN dispositivo, in theory you can proceed. In any case, you will need SPID to do DiD procedure.

| Autentica                                                      | zione                                                                    |                                                       |                                                          |                                                                                                    |
|----------------------------------------------------------------|--------------------------------------------------------------------------|-------------------------------------------------------|----------------------------------------------------------|----------------------------------------------------------------------------------------------------|
| PIN                                                            | SPID                                                                     | CIE                                                   | CNS                                                      |                                                                                                    |
| D è il siste<br>oblica Amn<br>redenziali<br><b>ggiori info</b> | ma di accesso o<br>ninistrazione e<br>del tuo gestore<br>prmazioni su SI | che consente<br>dei privati ac<br>. Se non hai<br>PID | e di utilizzare, (<br>creditati. Se si<br>ancora un'ider | on un'identità digitale unica, i servizi onli<br>i già in possesso di un'identità digitale, a<br>tità digitale, richiedila ad uno dei gestori.<br>Entra con SPID |
|                                                                |                                                                          |                                                       |                                                          |                                                                                                    |

Search on the bar "DIS-COLL – Invio domanda"

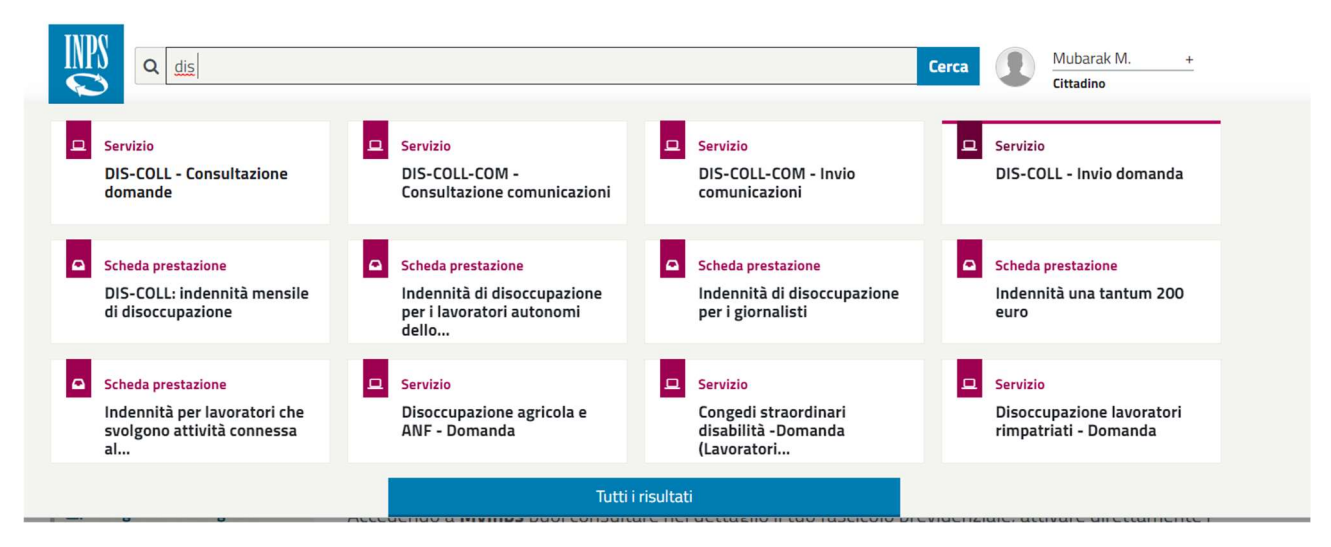

On the left part of the new page click on "Invio domanda".

Check on your personal information; choose your citizenship country ("Stato cittadinanza");

In the bottom of the page, choose if you want to receive communication to the actual address detailed in the page ("Vuole utilizzare questo indirizzo...").

Click Avanti, when finished.

| Servizi OnLine                            | Invio Domanda DIS-                                                                                                    | COLL                                                                                                    |                                              | Scanca il Manuale Uten                                            |
|-------------------------------------------|----------------------------------------------------------------------------------------------------|----------------------------------------------------------------------------------------------------|----------------------------------------------|-------------------------------------------------------------------|
| DIS-COLL<br>= Informazioni                | Dati anagrafici 🤞                                                                                                    | 9                                                                                                    |                                              |                                                                   |
| <ul> <li>Consultations domands</li> </ul> | Cognome                                                                                                    |                                                                                                    | Nome                                         |                                                                   |
| Comunicazione domanda                     | Codice Fiscale                                                                                                    |                                                                                                    |                                              |                                                                   |
| Altri servizi                             | Stato Civile                                                                                                    | CONEUGATO/A                                                                                                    | Cognome Acquisito                            | Non disponibile                                                   |
| Anti Server                               | Data di Nascita                                                                                                    |                                                                                                    | Sesso                                        | MASCHIO                                                           |
| Uscita                                    | Comune di Nascita                                                                                                    | Non disponibile                                                                                                    | Provincia                                    | Non disponibile                                                   |
| Contatti                                  | Stato                                                                                                    | NIGERIA                                                                                                    | Cittadinanza                                 | STRANIERA                                                         |
| 803164 06164164                           | Stato cittadinanza *                                                                                                    | di residenza utilizzare la funcion                                                                                                    | e esterna variazione dell'indirizzo o        | 11 residenza presente nei Servisi per l'utent                     |
| 803164 06164164                           | Stato cittadinanza * Per modificare l'indirizzo Cittadino. Dettaglio indirizzo                                                                              | 6 residenza utilizzare la funcion                                                                                                    | ttadinanza ······ V                          | <u>li residenza</u> presente nei Servisi per l'utent              |
| 803164 06164164                           | Stato cittadinanza *<br>Per modificare l'indirizzo<br>Cittadino.<br>Dettaglio indirizzo<br>Tipo Indirizzo                                                   | Considenza utilizzare la funcion<br>di residenza utilizzare la funcion<br>AESIDENZA (ITALIA)                                                                                                    | e esterna <u>variazione</u> dell'indirizzo d | <u>Il residenza</u> presente nel Servisi per l'utent              |
| 803164 06164164                           | Stato cittadinanza *<br>Per modificare l'indinizzo<br>Cittadino.<br>Dettaglito indinizzo<br>Tipo Indinizzo<br>Indirizzo                                     | Gi residenza utilizzare la funcion                                                                                                    | e esterna <u>variazione</u> dell'indirizzo d | li residenza presente nei Servisi per l'utent                     |
| 803164 06164164                           | Stato critadinanza *<br>Fer modificare l'Indirizzo<br>Critadino.<br>Dettoglito indirizzo<br>Tipo Indirizzo<br>Indirizzo<br>Cap                              | State di o                                                                                                    | e esterno <u>variazione dell'indirizzo d</u> | <u>8 residenza presente nei Servisi per l'utent</u><br>N. Civice  |
| 803164 06164164                           | Stato critadonanza *<br>Fer modificare l'Indirezo<br>Critadino.<br>Dettoglito indirizzo<br>Tipo Indirizzo<br>Indirizzo<br>Cap<br>Comune                     | Alexandrare la State di o     considenza utilizzare la funcion     Alexandrare (ITALIA)     S4136     TRJESTE (TS)                                                                                                    | e esterno <u>variazione dell'indirizzo d</u> | <u>Il residenza</u> presente nei Servisi per l'utent<br>N. Civico |
| 803164 06164164                           | Stato critadonanza * Fer modificare l'Indirezo Critadino. Dettoglito indirizzo Tipo Indirizzo Indirizzo Cap Comune Frazione                                 | Alexandra la State di o      residenza utilizzare la funcion      AESIOBNZA (ITALIA)      S4136      TRJESTE (TS)      fion disponible                                                                                                    | e esterno <u>variazione dell'indirizzo d</u> | <u>li residenza</u> presente nei Servisi per l'utent<br>N. Civice |
| 803164 06164164                           | Stato cittadmanza *<br>Par modificare l'Indirizzo<br>Cittadino.<br>Dettoglio indirizzo<br>Tipo Indirizzo<br>Indirizzo<br>Cap<br>Comune<br>Frazione<br>Stato | Alesson alesson a | e esterno <u>variazione dell'indirizzo d</u> | <u>li zesidenza</u> presente nei Servisi per l'utent<br>N. Civice |

Enter "codice fiscale" on the field "Tipo ricerca";

Enter "80035060328" on the field "Codice fiscale";

Click on "Ricerca" and select SISSA;

In the second part of the window, enter the date of the beginning of the PhD ("01/10/20XX" or "01/11/20XX") and the date of the end of your PhD fellowship. Remember that generally your fellowship ends at the end of the month when you have your Defense. If you have any doubt, ask to <u>phd@sissa.it</u>.

"Motivo cessazione": "Fine contratto" (end of contract).

|                                                                                                | Invio Domanda DIS-COLL                                                                                            | L 🔂 Scarica il Manuale Utentr                                                                                                    |
|------------------------------------------------------------------------------------------------|----------------------------------------------------------------------------------------------------|----------------------------------------------------------------------------------------------------|
| - <b>COLL</b><br>nformazioni<br>nvio domanda<br>Consultazione domande<br>Comunicazione domanda | <u>Note:</u><br>I campi contrassegnati con * s<br>Compilare almeno uno dei cam                                    | iono obbligatori<br>ipi contrassegnati con **                                                                                                    |
| i servizi                                                                                      | Ricerca datore di lavo                                                                                            | ro 🔎                                                                                                    |
| ita                                                                                            | Tipo Ricerca *                                                                                                    | Codice Fiscale                                                                                                    |
| tatti<br>segnalare malfunzionamenti e                                                          | Codice Fiscale *                                                                                                  | 80035060328 RICERCA                                                                                                    |
| maile del servizio nivolgersi a.                                                               | Modifica dei dati dell'u                                                                                          | ultimo rapporto lavorativo                                                                                                    |
| 303164 06164164                                                                                | Matricola Azienda                                                                                                 | 8501695196                                                                                                    |
| 00104104                                                                                       |                                                                                                    |                                                                                                    |
| 001041047                                                                                      | CF Azienda                                                                                                    | 80035060328                                                                                                    |
|                                                                                                | CF Azienda<br>Ragione sociale azienda /<br>datore *                                                               | 80035060328 SCUOLA INTERNAZIONALE SUPERIORE DI STUDI AVANZATI 34136 TRIESTE ( TS ) BONOMEA 265                                                                                    |
|                                                                                                | CF Azienda<br>Ragione sociale azienda /<br>datore *<br>Inizio rapporto lavorativo *                               | 80035060328         SCUOLA INTERNAZIONALE SUPERIORE DI STUDI AVANZATI 34136 TRIESTE ( TS ) BONOMEA 265         *       01/10/2018         (gg/mm/aaaa)                            |
| 00104104                                                                                       | CF Azienda<br>Ragione sociale azienda /<br>datore *<br>Inizio rapporto lavorativo *<br>Fine rapporto lavorativo * | 80035060328           SCUOLA INTERNAZIONALE SUPERIORE DI STUDI AVANZATI 34136 TRIESTE ( TS ) BONOMEA 265           *         01/10/2018           30/11/2022         (gg/mm/aaaa) |

Enter "Trieste – Via S. Anastasio, 5";

your phone number (telefono) or your mobile ("cellulare") – one is enough; e-mail address;

"titolo di studio": "altro"; "qualifica/categoria": "assegnisti e dottorandi di ricerca con borsa di studio";

check on the 2 checkboxes ("ricevi...") to receive notifications by e-mail and sms about the procedure.

Then "Avanti".

| Servizi OnLine                                                                                                    | Invio Domanda DI                        | S-COLL                                                                                                    |                                                                   | Scarica il Manuale Utenti                                                                                                    |
|----------------------------------------------------------------------------------------------------|-----------------------------------------|----------------------------------------------------------------------------------------------------|-------------------------------------------------------------------|----------------------------------------------------------------------------------------------------|
| DIS-COLL  Informazioni Discontrological Discontrological | L'indrizzo eri<br>particolare i         | nail ello il numero di cellulare potra<br>numero di cellulare sarà utilizzeto p                                                                                                    | no essere utilizzati per comuni<br>er comuncazioni automatiche tr | tazioni inerenti alle domanda di prestazione. In<br>amite ama                                                                                                    |
| Altri servizi                                                                                                    | licts                                   |                                                                                                    | Contraction (Contraction)                                         |                                                                                                    |
| Uscita                                                                                                    | <ul> <li>I dati contrassegna</li> </ul> | sti con (*) sono obbligatori                                                                                                    | contratsegnate ca (~~)                                            |                                                                                                    |
| Contatti                                                                                                    | Domanda di inde                         | ennità di disoccupazione Di                                                                                                    | S-COLL                                                            |                                                                                                    |
| Per segnalare malfunzionamenti e<br>anomalie del servizio rivolgersi a:                                                                                                    | All'ufficio INPS di *                   | TRIEBTE - VIA S. ANASTASIO 5                                                                                                    | v 2                                                               |                                                                                                    |
|                                                                                                    | Nome                                    | and the first state of the second state of the second state of the | Cogname                                                           |                                                                                                    |
| 803164 06164164                                                                                                    | Codice Fiscale                          |                                                                                                    | Nato/a                                                            |                                                                                                    |
|                                                                                                    | A                                       | N.D,                                                                                                    | Stato                                                             | NIGERIA                                                                                                    |
| -                                                                                                    | Cittadinanza                            | PAESI EXTRACOMUNITARI                                                                                                    | and a set                                                         | A second second s |
|                                                                                                    | Domiciliato in                          | TRIESTE (TS)                                                                                                    | Stato                                                             | Italia                                                                                                    |
|                                                                                                    | Indirizzo                               |                                                                                                    | CAP                                                               | 34136                                                                                                    |
|                                                                                                    | Telefono **                             | (prefisso / numero)                                                                                                    | Cellulare **                                                      | 347508                                                                                                    |
|                                                                                                    | Indirizzo E-Mail *                      | (¢gmail.com                                                                                                    |                                                                   |                                                                                                    |
|                                                                                                    | Titolo di Studio *                      | ALTRO V                                                                                                    |                                                                   |                                                                                                    |
|                                                                                                    | Qualifica /<br>Categoria *              | ASSEGNIETS & DOTTORAND) DI                                                                                                    | RICERCA CON BORSA DI ETUDI                                        | 0.4                                                                                                    |
|                                                                                                    | Ricevi notifiche su                     | Ilo stato di evanzamento via E-mai                                                                                                    |                                                                   |                                                                                                    |
|                                                                                                    | Ricevil notifiche su                    | llo stato di avanzamento via SMS                                                                                                    |                                                                   |                                                                                                    |
|                                                                                                    | 1920                                    |                                                                                                    |                                                                   |                                                                                                    |

Dichiaro di essere in possesso dei requisiti previsti dalla legge ("I declare I meet the requirements stated by law"): <u>yes;</u>

Dichiaro di essere titolare di assegno di invalidità ("I declare I receive a contribution for an Handicap I have"): generally no;

Dichiaro di svolgere i seguenti tipi di attività di lavoro ("I declare NOW I work as following"):

Attività subordinata (employee); Attività autonoma (private job); Attività parasubordinata (collaboration); Lavoro occasionale di tipo accessorio (jobs paid by vouchers).

# If you are working in the moment when you ask for DIS-COLL and you do not know how to fill in these fields, please contact a Patronato).

Data inizio attività ("Date when you began to work"); Reddito previsto ("amount of money you think to receive during the year"). Fill in properly.

Dichiaro di essere titolare di pensione concessa da ente diverso da INPS ("I declare I receive a contribution from an organisation that is not INPS"): generally no, if you do not receive any contribution.

Then "Avanti".

| servizi OnLine                                                                                      | Invio Domanda DIS-COLL                                                       |                                           |                                                                                                    | 📩 Scarica il Manuale Uter                                                      |
|----------------------------------------------------------------------------------------------------|------------------------------------------------------------------------------|-------------------------------------------|----------------------------------------------------------------------------------------------------|--------------------------------------------------------------------------------|
| DIS-COLL<br>• Informazioni<br>• Invio domanda<br>• Consultazione domande<br>• Comunicazione domanda | Note<br>E' obbligatorio fornire almeno u<br>I dati contrassegnati con (*) so | una tra le informazion<br>ono obbligatori | i contrassegnate da (**)                                                                                                 |                                                                                |
| Altri servizi                                                                                       | Domanda di indennità di c                                                    | lisoccupazione [                          | DIS-COLL                                                                                                    |                                                                                |
| Uscita                                                                                              | Dichiaro di essere in possesso                                               | o dei requisiti previ                     | sti dalla legge * 🙎                                                                                                    |                                                                                |
| Contatti                                                                                            | No 🔿 Si 🔘                                                                    |                                           |                                                                                                    |                                                                                |
| Per segnalare malfunzionamenti e<br>anomalie del servizio rivolgersi a:                             |                                                                              |                                           | 2                                                                                                    |                                                                                |
| 000104                                                                                              | Dichiaro di essere titolare di a                                             | assegno di invalidit                      | a* 🏄                                                                                                    |                                                                                |
| 06164164                                                                                            | No 🖲 Si 🔾                                                                    |                                           |                                                                                                    |                                                                                |
|                                                                                                    | Dichiaro di svolgere i seguent                                               | ti tipi di attività di la                 | avoro : 🔊                                                                                                    |                                                                                |
|                                                                                                    | Tipo attività: *                                                             | NO / SI *                                 | Data inizio attività: *<br>Riportare il primo giorno del presente<br>anno solare se iniziata prima<br>Formato gg/mm/aaaa | Reddito previsto nel corso del<br>presente anno civile: *<br>Formato 999999.99 |
|                                                                                                    | Attività subordinata                                                         | No 🖲 Si 🔾                                 |                                                                                                    |                                                                                |
|                                                                                                    | Attività autonoma                                                            | No 🖲 Si 🔾                                 |                                                                                                    |                                                                                |
|                                                                                                    | Attività parasubordinata                                                     | No 🖲 Si 🔾                                 |                                                                                                    |                                                                                |
|                                                                                                    | Lavoro occasionale di tipo<br>accessorio                                     | No 🖲 Si 🔾                                 |                                                                                                    |                                                                                |
|                                                                                                    | Dichiaro di essere titolare di p                                             | pensione concessa                         | da Ente diverso da INPS * 🛛 🕵 💷                                                                                          |                                                                                |
|                                                                                                    | No 🔍 Si 🔾                                                                    |                                           | -                                                                                                    |                                                                                |
|                                                                                                    |                                                                              |                                           |                                                                                                    |                                                                                |

Choose the "Modalità di pagamento" (the way you want to receive the money): 1) "Bonifico Domiciliato" – only for Poste Italiane bank accounts. For details, ask to Poste Italiane; 2) "Accredito su conto corrente", Bank transfer (Italian bank); 3) "Accredito su IBAN area SEPA", Bank transfer (non Italian bank). Generally choose 2 or 3.

| Sport                                                                                           | ello Virtuale per i servizi di Informazione e Richiesta                                                                                                    | a di Prestazioni 🕑                                                                                              |
|-------------------------------------------------------------------------------------------------|----------------------------------------------------------------------------------------------------|----------------------------------------------------------------------------------------------------|
| Servizi OnLine                                                                                  | Invio Domanda DIS-COLL                                                                                                    | 📩 Scarica il Manuale Utente                                                                                     |
| VDIS-COLL     Informazioni <u>Invio domande</u> Consultazione domande     Comunicazione domanda | Note I dati contrassegnati con (*) sono obbligatori Domanda di indennità di disoccupazione DIS-COLL                                                                                                    |                                                                                                    |
| Altri servizi                                                                                   |                                                                                                    |                                                                                                    |
| Uscita                                                                                          | Modalità di pagamento *selezionare mod. di pagamento selezionare mod. di pagamento                                                                                                    | × *                                                                                                    |
| Contatti<br>Per segnalare malfunzionamenti e<br>anomalie del servizio rivolgersi a:<br>803164   | BONIFICO DOMICILIÁTO<br>Detrazioni di imposta (arl ACGREDITO SU CONTO CORRENTE<br>ACCREDITO SU IBAN AREA SEPA (EXTRA ITALIA)<br>Per la dichiarazione annuale delle detrazioni di imposta occorre utilizzare, dop<br>"Detrazioni Unificate" disponibile nel sito www.inps.it | i modifiche e integrazioni).<br>so l'invio della domanda, l'apposito servizio online delle                      |
|                                                                                                 | Le prestazioni di importo superiore a 1000 euro, viste le disposizioni sul<br>avvalendosi delle seguenti modalità: accredito su c/c bancario o postale, su<br>dotate di IBAN, nominativi ed intestati al legittimo beneficiario.                                            | contrasto dell'uso del contante posso essere riscosse<br>libretto postale, su INPS card o su carte di pagamento |
|                                                                                                 |                                                                                                    | AVANTI 📫                                                                                                    |

Below enter your IBAN code. Then Avanti.

| Servizi OnLine                                                                                           | Invio Domanda DIS-COLL                                                                                                    | 📶 Scarica II Manuale Utent                                                                                                    |
|----------------------------------------------------------------------------------------------------|----------------------------------------------------------------------------------------------------|----------------------------------------------------------------------------------------------------|
| DIS-COLL     Enformazioni     Trinformazioni     Consultazione domande     Consultazione domande         | Nota<br>• I dati contrassegnati con (*) sono obbligatori<br>Domanda di indennità di disoccupazione DIS-COLL                                                                                                    |                                                                                                    |
| Altri servizi                                                                                            |                                                                                                    |                                                                                                    |
| Uscita                                                                                                   | Modalità di pagamento * [ACORBITO SU CONTO CORRENTE                                                                                                    | - <u>-</u>                                                                                                    |
| Contatti<br>Per segnalare malfunzionamenti e<br>anomalie del servizio nvolgersi a:<br>803164<br>06164164 | CODICE IBAN * ITIISI030080221301 Intestato o coint<br>Detrazioni di imposta (art. 23 del D.R.R. 29 settembre 1973 n. 600 e successio<br>Per la dichiarazione annuale delle detrazioni di imposta occorre utilizzare, dopr<br>"Detrazioni Unificate" disponibile nel sito ivvivi, inps./f | sestato al richiedente la prestazione * 🕼<br>ve modifiche e integrazioni).<br>o l'invio della domanda. l'apposito servizio cnline delle |
|                                                                                                    | Le prestazioni di importo superiore a 1000 euro, viste le disposizioni sul c<br>avvalendosi delle seguenti modalitài accredito su cic bancario o postale, su li<br>dotate di IBAN, nominativi ed intestati al legittimo beneficiario.                                                    | contrasto dell'uso del contante poso essere riscosse<br>bretto postale, su INPS card o su carte di pagamento                            |

Now you find the summing up of your declaration. Choose the "Centro per l'impiego" (the only one in the list). Then Avanti.

| • Sportell                                                                                                    | o Virtuale per i servizi di Informazione e Richie                                                                                                    | esta di Prestazioni 🕑                                                                                                    |
|----------------------------------------------------------------------------------------------------|----------------------------------------------------------------------------------------------------|----------------------------------------------------------------------------------------------------|
| Servizi OnLine                                                                                                    | nvio Domanda DIS-COLL                                                                                                    | 📩 Scarica il Manuale Utente                                                                                                    |
| • DIS-COLL     • Informazioni     • invio domanda:     • Consultazione domande     • Comunicazione domanda     Altri servizi     Uscita     Contatti     Per segnalare malfunzionamenti e     anomalie del servizio rivolgersi a:     803164     06164164 | Vote         • 1 dati contrassegnati con (*) sono obbligatori         Domanda di indennità di DIS-COLL         Centro per l'impiego * CPI TRIESTE - SCALA CAPPUCCINI 1 ▼         Stato di disoccupazione         ATTENZIONE         Al sensi dell'art. 21 del decreto legislativo n. 150 del 2015, la presento immediata disponibilità. Le ricordiamo comunque che lei è tenuto a contat del suo domicilio entro i prossimi quindici giorni ai fini della stipula del patte         Al suddetto Centro per l'Impiego vengono trasmessi i suoi dati anagrafici c di seguito le chiediamo di fornire:         • Dichiaro di essere disoccupato dal 01/12/2022 a seguito di cessazio SCUOLA INTERNAZIONALE SUPERIORE DI STUDI AVANZATI 34 ore rivestivo la seguente qualifica: * <ul> <li>COLLABORATORE</li> <li>• Dichiaro di non svolgere attività lavorativa subordinata</li> <li>• Dichiaro di non svolgere attività lavorativa in forma autonoma</li> <li>• Dichiaro di non svolgere attività lavorativa in forma parasubordinata</li> <li>• Dichiaro di non svolgere attività lavorativa in forma parasubordinata</li> <li>• Dichiaro di non svolgere attività lavorativa in forma di consoscimente Dichiarzione di mon svolgere attività nella domanda di Discoll, ma è i Servizio lavoro per rendere una dichiarazione di disponibilità immediata alla</li> <li>MOIETENO</li> <li>MOIETENO</li> </ul> | te domanda di indennità Discoll equivale a dichiarazione di<br>ttare il centro per l'impiego competente in relazione al luogo<br>o di servizio personalizzato.<br>contenuti nella presente domanda nonché le dichiarazioni che<br>one di rapporto di lavoro subordinato con:<br>:4136 TRIESTE ( TS ) BONOMEA 265 |

Now you have to check the two checkboxes in the page: 1) You engage yourself to inform INPS if you find a job; 2) you declare that the information you entered in your request is true.

Remember that you can go around the world to look for a new job but, in the case that Centro per l'Impiego call you to offer a job, you must come back to Trieste. Then Avanti.

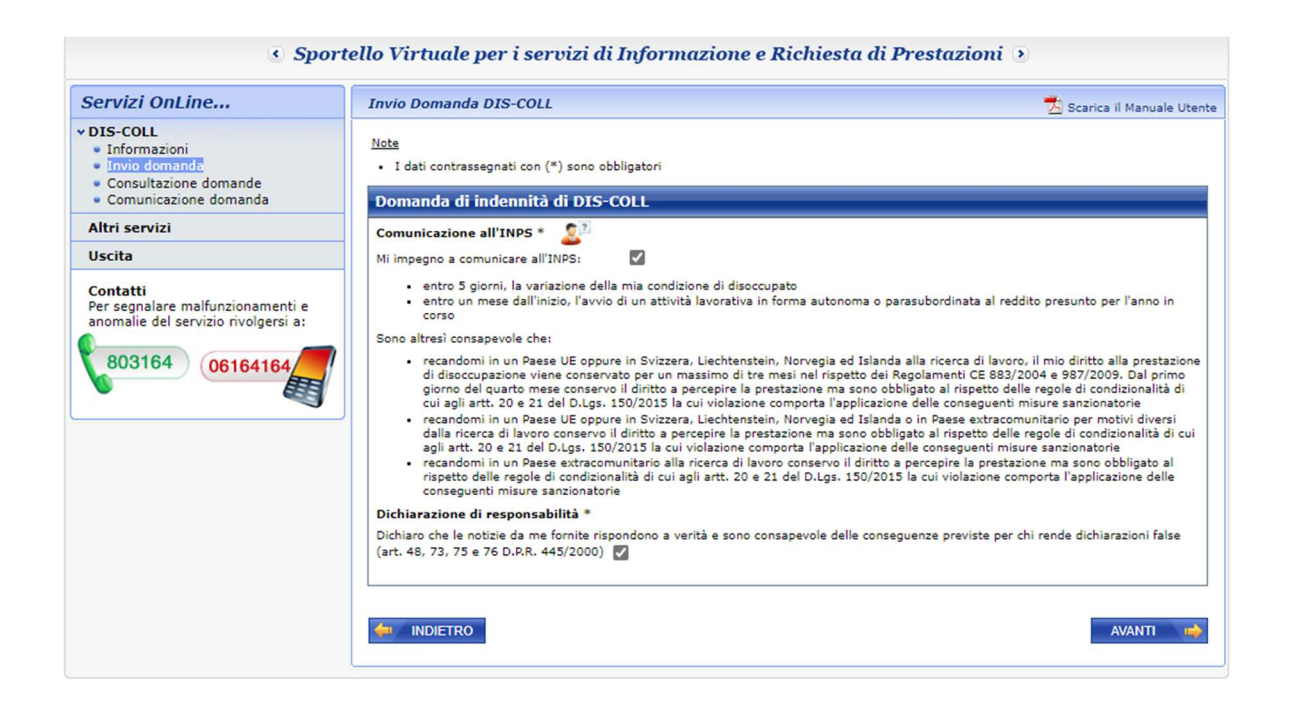

In the last page you have to upload the DIS-COLL certificate you downloaded from Esse3 website. Then Avanti.

Remember to download the receipt at the end.

Now you have to continue with DiD declaration: <u>https://www.anpal.gov.it/did</u>

**DiD declaration** 

Login with SPID

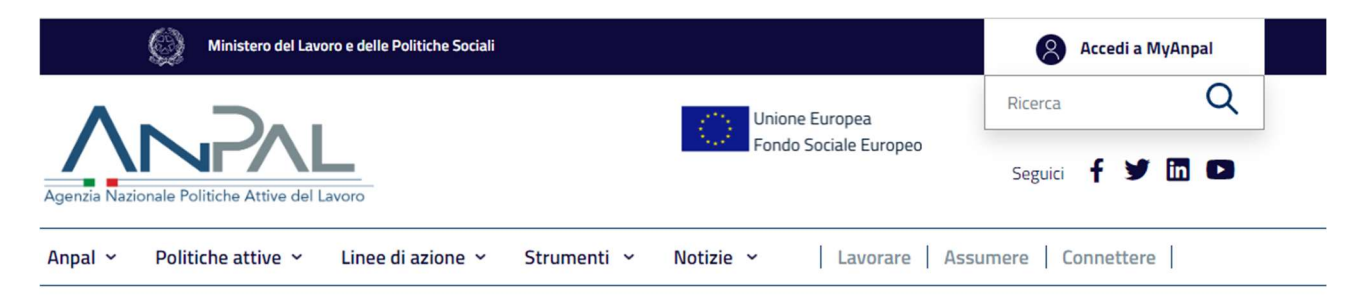

Home: Politiche attive / Per l'occupazione / Did

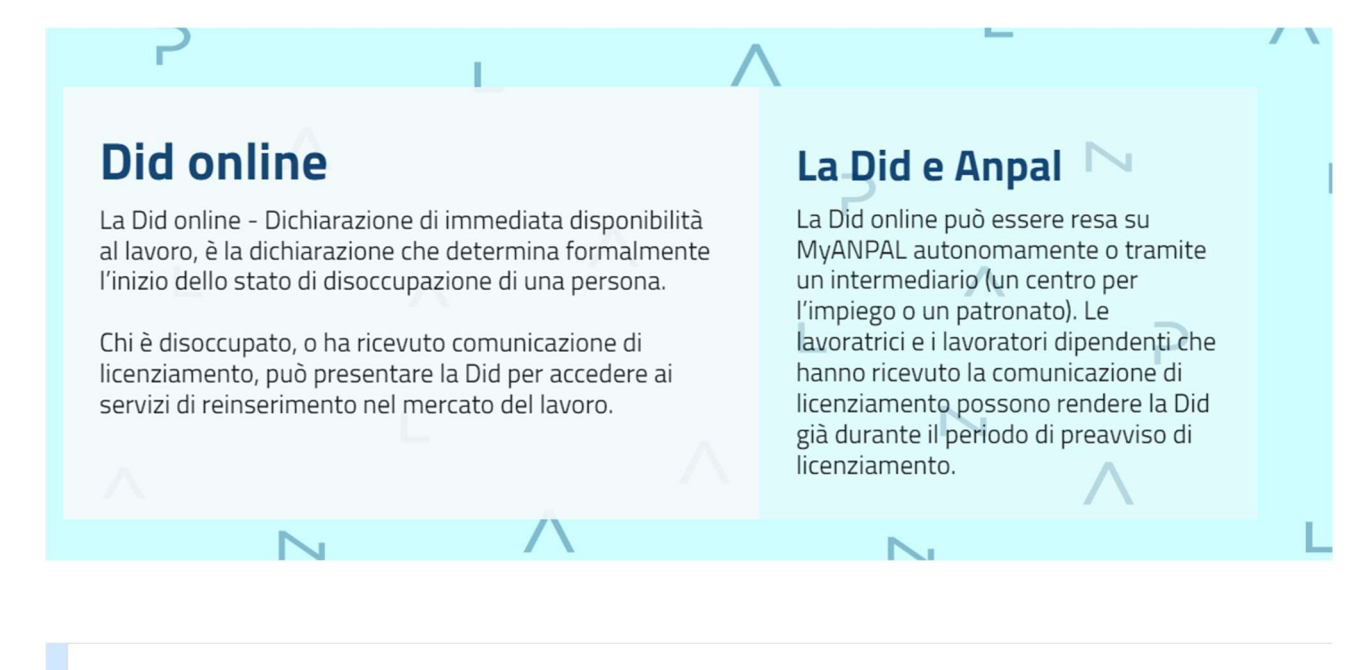

MyANPAL La porta di accesso ai servizi digitali ANPAL

MyANPAL è la scrivania digitale su misura per te che progressivamente ti permetterà di:

accedere a tutti i servizi

vr/VL

monitorare le attività

LATUA SCRIVANIA

• consultare domande frequenti (Faq) e manuali

Presto saranno disponibili ulteriori funzionalità, tra cui notifiche sullo stato di avanzamento delle pratiche e messaggistica.

Accedi a MyANPAL. Se non hai le credenziali Anpal, registrati.

| edi | Regi |
|-----|------|
|     |      |

egistrati

# Ti diamo il benvenuto nell'area di registrazione a MyANPAL.

Registrarsi a MyANPAL è semplice.

Entra con le credenziali Spid, Cie o Cns e completa la registrazione inserendo i dati richiesti. Riceverai una email per confermare la registrazione.

Una volta registrato come Utente potrai accedere ai servizi di MyANPAL per le tue esigenze personali.

Se invece lavori per conto di un'azienda o organizzazione registrata a MyANPAL e devi usare MyANPAL per le pratiche della tua azienda/organizzazione, dopo la registrazione come Utente contatta l'Amministratore della tua azienda/organizzazione o sede su MyANPAL e richiedi le deleghe per accedere a MyANPAL.

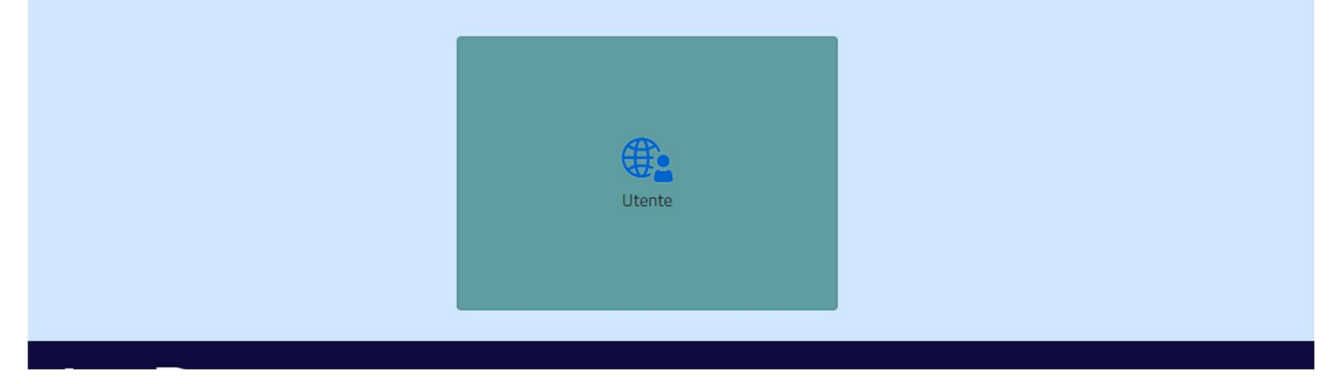

This is probably your first login to DiD. In this case, the website will ask you to complete personal information. If you are not-European, you must enter your permit of stay information too.

Then the system will ask you to confirm your information by E-mail (check your e-mail and click the confirmation link).

Login again with SPID.

Click on "Scopri Ora", then "Chiudi".

| Ti diamo il benvenuto in MyANPAL!                                                                                                    | Le funzionalità                                                                                                    | Scopri Subito                         |
|----------------------------------------------------------------------------------------------------|----------------------------------------------------------------------------------------------------|---------------------------------------|
| ANPAL si sta evolvendo per essere sempre più vicina alle tue<br>esigenze quotidiane.<br>La nuova area riservata sarà il tuo unico punto di accesso ai servizi<br>messi a disposizione da ANPAL. | <ul> <li>Accesso semplificato ai servizi</li> <li>Comunicazioni di servizio aggiornate</li> <li>Materiali a supporto delle attività</li> <li>Gestione della messaggistica</li> </ul> | Non aspettare, scopri subito MyANPAL. |
| Dati personali v<br>Disponibilità al lavoro v<br>Disponibilità al lavoro v                                                                                                    |                                                                                                    | News in evidenza                      |

On the left "Disponibilità al lavoro" -> Did Dichiarazione di immediata disponibilità  $\rightarrow$  "Vai al servizio"

| personali                                      | ~ | 05/12/2022 11:32                                                          |
|------------------------------------------------|---|---------------------------------------------------------------------------|
| Disponibilità al lavoro                        | ^ | Evento informativo rivolto ai can                                         |
| Assessment - Profilazione qualitativa          | _ | 30/11/2022 12:40                                                          |
| Assessment - Profilazione quantitativa         |   | Cr Tirocini extracurriculari, on monitoraggio Anpal con Inapp             |
| Attestazione stato di disoccupazione           |   | Numeri, caratteristiche ed esiti del                                      |
| Did - dichiarazione di immediata disponibilità |   | 29/11/2022 16:15                                                          |
| Patto di servizio d.lgs. 150/2015              |   | mobilità transnazionale e per la                                          |
| Patto per il lavoro Rdc                        |   | comparabilita di competenze e                                             |
| Politiche attive e servizi per il lavoro       | ^ | 29/11/2020 08:27<br>C <sup>7</sup> Garanzia Giovani, gli aggiorn<br>Annal |
| Assegno di ricollocazione - Cigs               |   | Online la nota n. 9/2022 relativa ai                                      |
| Assegno di ricollocazione - Naspi              |   | 28/11/2022 15:36                                                          |
| Assegno di ricollocazione - Rdc                |   | C Opportunità a Malta per pro                                             |

# On the top "Nuova richiesta"

|             |                                                                                                    | Modulo di contatto 800.00.00.39                      |  |  |  |  |
|-------------|----------------------------------------------------------------------------------------------------|------------------------------------------------------|--|--|--|--|
| Home        | © Nuova richiesta   ೨ Storico                                                                                                    |                                                      |  |  |  |  |
| <b>(EI)</b> | <ul> <li>Benvenuto in Did online - Dichiarazione di immediata disponibilità</li> <li>Cos'è</li> <li>Did online è il servizio che consente di rilasciare la dichiarazione di immediata disponibilità a svolgere attività lavorative e a partecipare a misure di politica attiva del lavoro. Tale dichiarazione determina formalmente l'inizio dello stato di disoccupazione di una persona.</li> <li>A chi è rivolto</li> <li>Possono presentare la DID Online i soggetti disoccupazione (li un centro per l'impiego o di un istituto di patronato convenzionato con ANPAL.</li> <li>A cosa serve</li> <li>La Did consente di usufruire dei servizi per l'inserimento nel mercato del lavoro. Dopo aver presentare la DId online, infatti, la persona dovrà fissare un appuntamento con un centro per l'impiego a sua scelta, per sottoscrivere il patto di servizio personalizzato, iniziando cosi il percorso per la ricerca di un nuovo impiego.</li> </ul> |                                                      |  |  |  |  |
|             | Manuali<br>Scarica i manuali più utili alle tue esigenze.<br>VAI AL MANUALE →                                                                                                    | D I tuoi messaggi<br>Hai 0 messaggi nuovi da leggere |  |  |  |  |

"Avanti"  $\rightarrow$  Then check "L'interessato dichiara di aver..."  $\rightarrow$  "Avanti"

| Home      | 🚱 Nuova richiesta                                      | © Storico                                                                                                    |
|-----------|--------------------------------------------------------|----------------------------------------------------------------------------------------------------|
| In        | formativa sul trattam                                  | ento dei dati personali                                                                                                    |
| l c<br>ai | lati personali forniti da<br>sensi degli articoli 13 ( | ll'interessato saranno trattati per le finalità e con le modalità indicate nell'informativa sul trattamento dei dati personali resa da Anpal, in qualità di Titolare del trattamento,<br>e 14 del Regolamento UE 2016/679. |
|           | L'interessato dichiara                                 | di aver preso visione dell'informativa                                                                                                    |
| *)        | obbligatorio dichiarare                                | di aver letto l'informativa                                                                                                    |
|           |                                                        | AVANTI ANNULLA                                                                                                    |
|           |                                                        |                                                                                                    |
|           |                                                        |                                                                                                    |

### Confirm your personal information

| Completa anagrafica dell'utente |                                                  |                  |                                       |  |  |
|---------------------------------|--------------------------------------------------|------------------|---------------------------------------|--|--|
| Nome                            | Cognome                                          | Codice fiscale   | Genere<br>Maschio                     |  |  |
| Data di nascita                 | Comune o Stato estero di nascita<br>TRIESTE (TS) | Cittadinanza     | Comune di domicilio<br>V TRIESTE (TS) |  |  |
| Indirizzo di domicilio          | Cap                                              | Email lavoratore | Telefono lavoratore                   |  |  |
|                                 | 34100                                            |                  |                                       |  |  |

#### Inserisci Did

| -                    |             | 1404                      | times enough    | LINE PROF.       |  |  |
|----------------------|-------------|---------------------------|-----------------|------------------|--|--|
|                      |             |                           |                 |                  |  |  |
|                      |             | Rapporto di lavoro   Dato | re di lavoro    |                  |  |  |
| PEDRICAL AND ADDRESS |             | NY HURL                   | SHIRE LEADER    |                  |  |  |
| 111 months           |             | (Set)                     | 100.002         |                  |  |  |
| 0.146                | 0           |                           |                 |                  |  |  |
|                      |             |                           |                 |                  |  |  |
|                      |             | NASpl                     |                 |                  |  |  |
| CORE (ANOTO:         | Self-Holds- | WORMON                    | and tablesioner | Increase and any |  |  |

Then "No, non sono percettore" if you do not receive any job seeking contribution (you just asked it and you did not receive your DIS-COLL yet)

|                                                                                                    | Stop 1 | Stop 2 | Stop 2 | Stop / | Stop F |  |
|----------------------------------------------------------------------------------------------------|--------|--------|--------|--------|--------|--|
|                                                                                                    | Step 1 | Step 2 | Step S | Step 4 | Step 5 |  |
| Dal sistema risulta che lei è privo di lavoro. Dichiara di essere percettore di misure a sostegno del reddito? |        |        |        |        |        |  |
| Sî, sono percettore di misure a sostegno del reddito                                                           |        |        |        |        |        |  |
| 🔘 No, non sono percettore di misure a sostegno del reddito                                                     |        |        |        |        |        |  |
|                                                                                                    |        |        |        |        |        |  |
|                                                                                                    |        |        |        |        |        |  |
|                                                                                                    |        |        |        |        |        |  |
|                                                                                                    |        |        |        |        |        |  |

Click on "Profilazione Quantitativa";

Enter your personal information in new page "Profilazione Quantitativa", Then continua

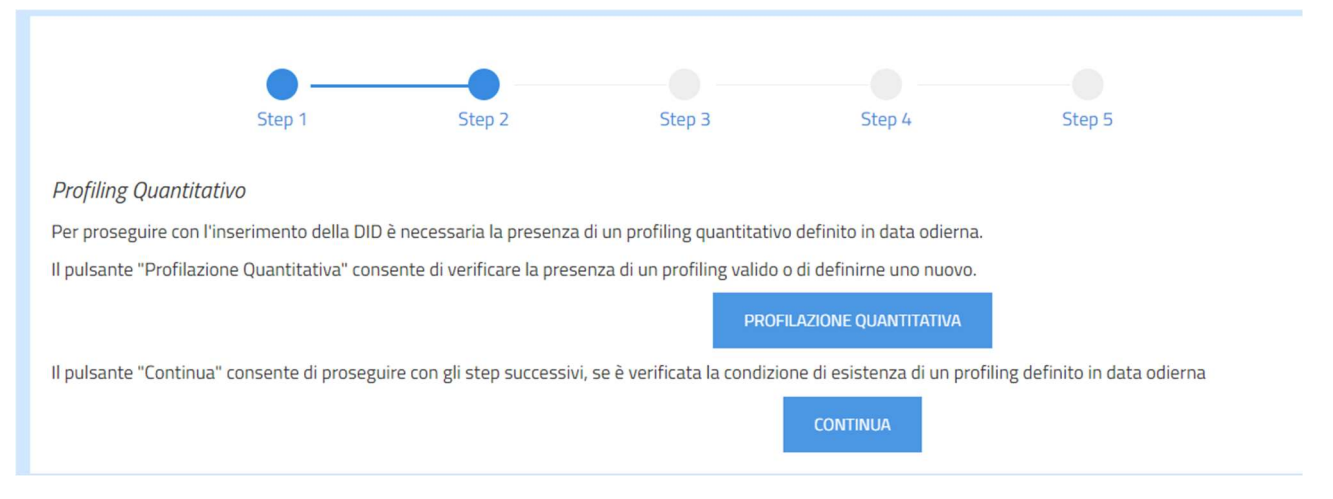

# Select as below "Centro per l'impiego" of Trieste

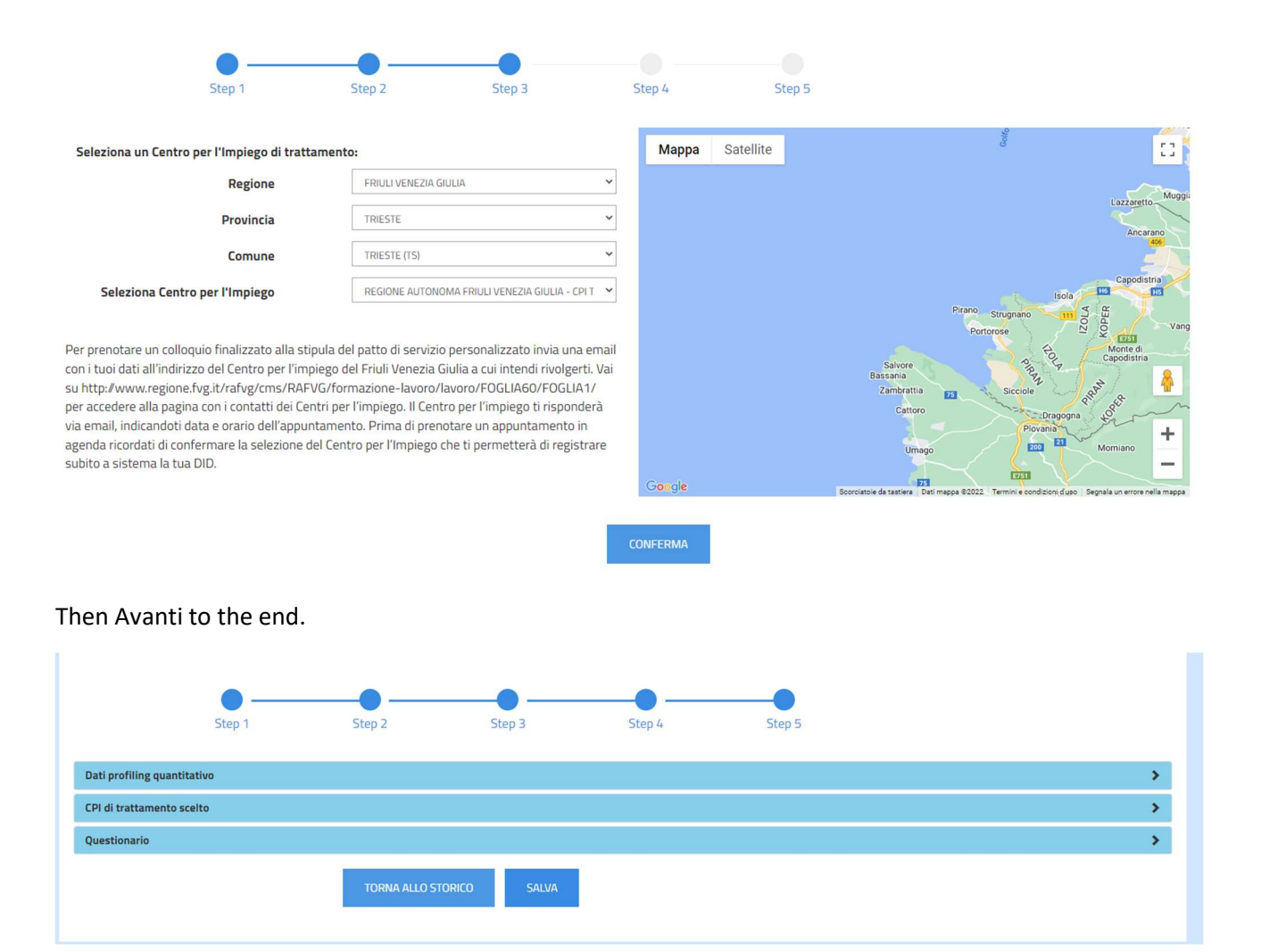

Dowload the receipt and contact Centro per l'Impiego di Trieste: cpi.trieste@regione.fvg.it / 0403772877

Generally, they should have received your DiD and they should contact you but it is better to be sure contacting them.

Remember that you will have an appointment with Centro per l'Impiego (Scala dei Cappuccini, 1) to confirm your DiD. It will need that you have your residence in **Italy** (see residence procedure) if you are

Italian or you already have registered your address in another Italian City Hall, you do not need to change it. With the paper you will receive from Centro per L'impiego, you will be able to renew your permit of stay for job seeking reasons.

#### Map for Centro per l'Impiego di Trieste

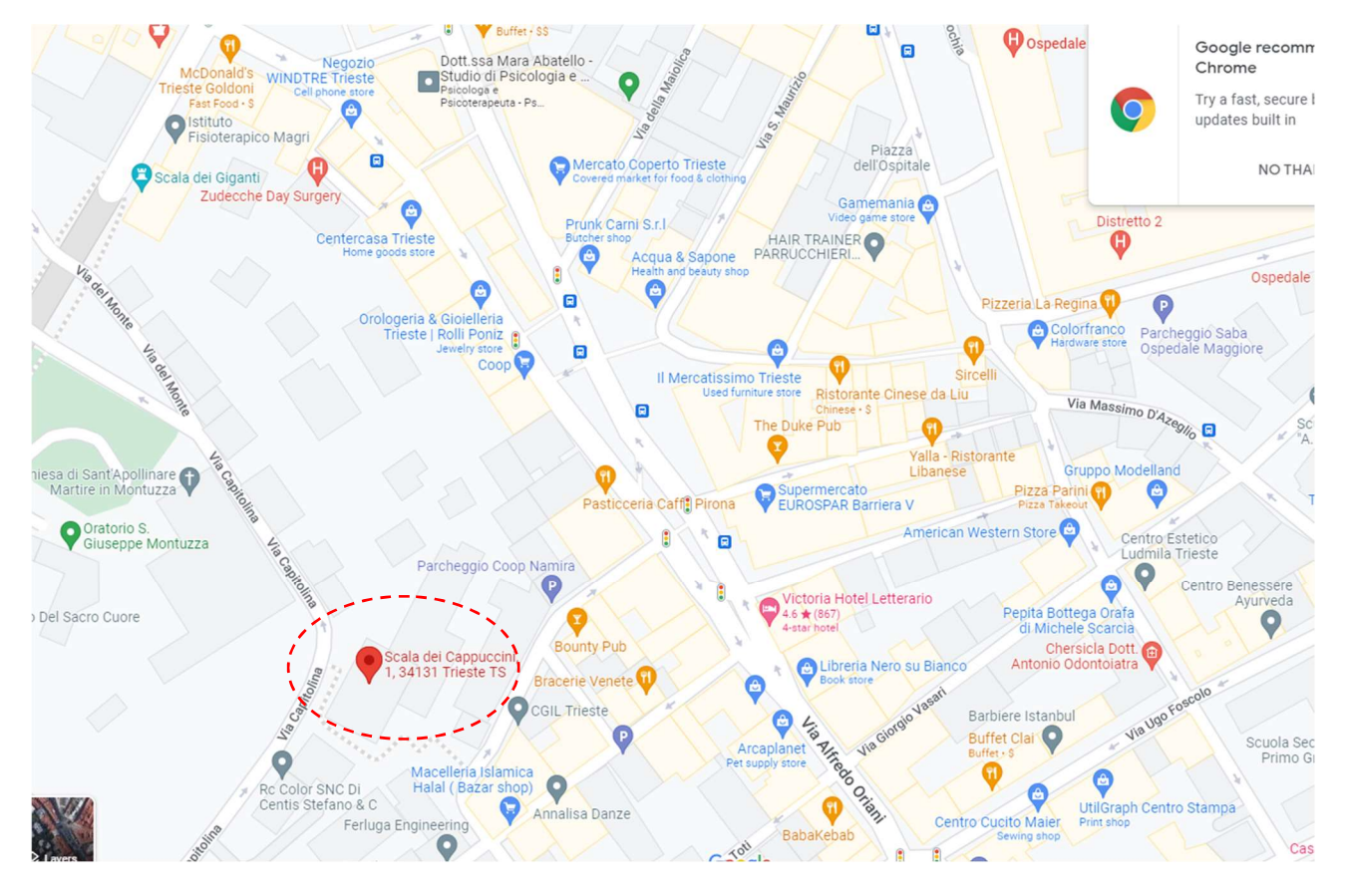